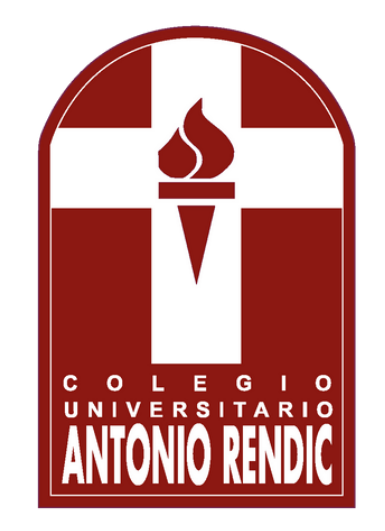

## PASO A PASO INSTRUCTIVO PAGOS SISTEMA SCHOOLNET 2025

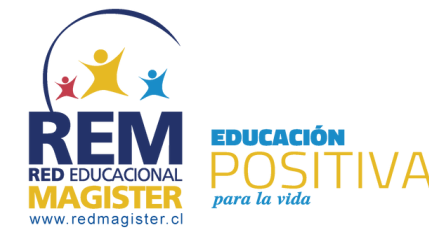

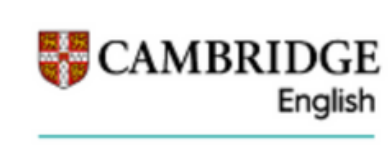

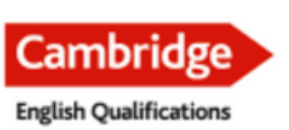

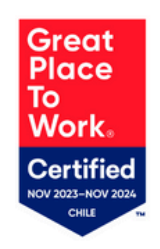

Authorised Exam Centre

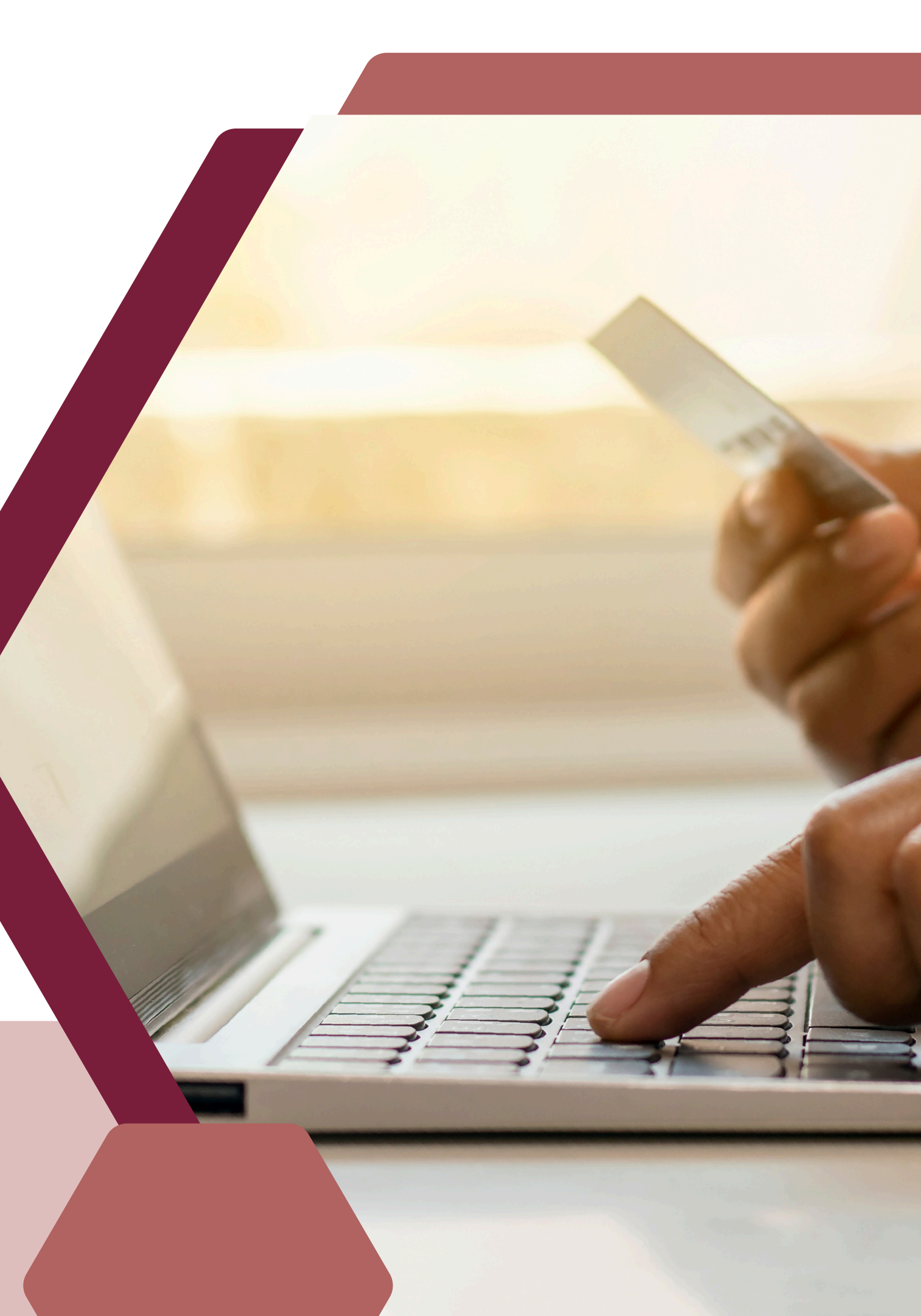

### Ingrese a nuestra web www.arendic.cl y seleccione "Portales" para acceder a "Schoolnet".

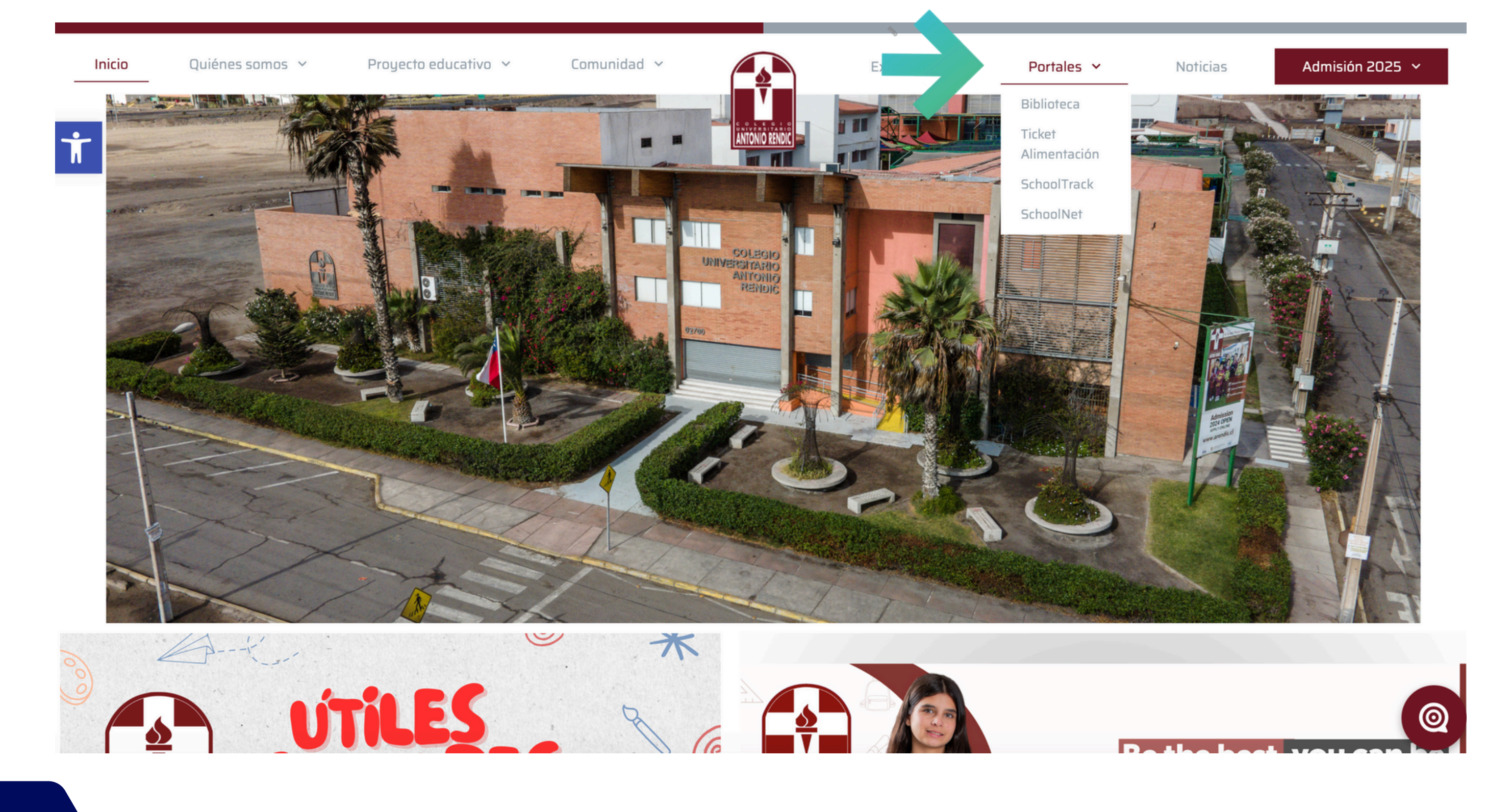

PASO 1

### "Usuario" corresponde al Rut del Sostenedor Económico, sin puntos ni guión. En "contraseña" debe ingresar el mismo rut, nuevamente sin puntos ni guión.

|                                                                                   |                             | I   |
|-----------------------------------------------------------------------------------|-----------------------------|-----|
|                                                                                   | Acceso usuarios             |     |
|                                                                                   | Usuario                     |     |
| SchoolNet                                                                         | Contraseña                  |     |
|                                                                                   | ¿Olvidaste tu contraseña?   | ) F |
|                                                                                   | Iniciar sesión              |     |
|                                                                                   | G Iniciar sesión con Google |     |
| Colegium © 2020 Derechos Política de Privacidad y Seguridad de   Reservados Datos |                             |     |

PASO 2

En caso de no contar con el usuario o la contraseña, diríjase a administradorTI@arendic.cl.

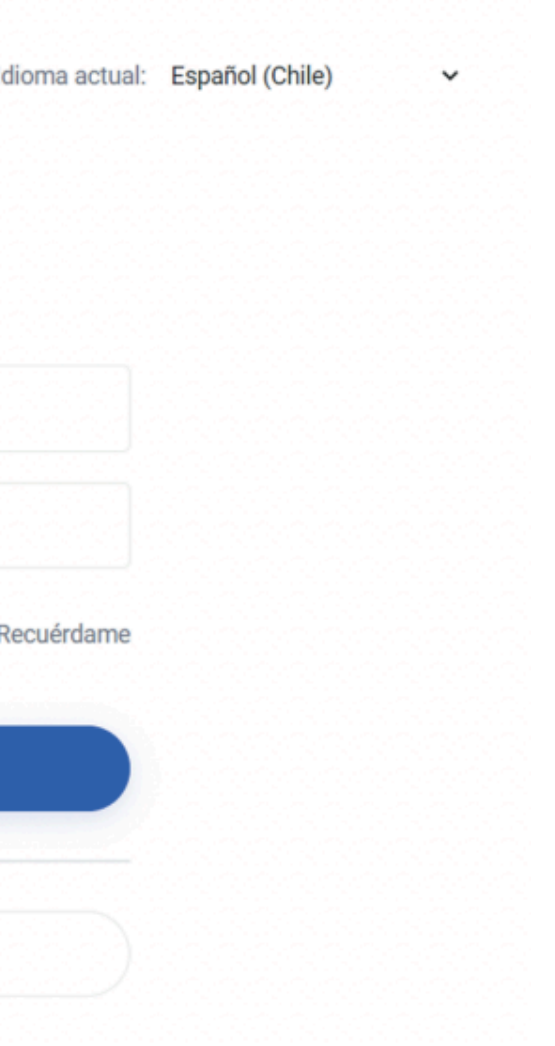

## PASO 3

### Deberá seleccionar opción "Pagos".

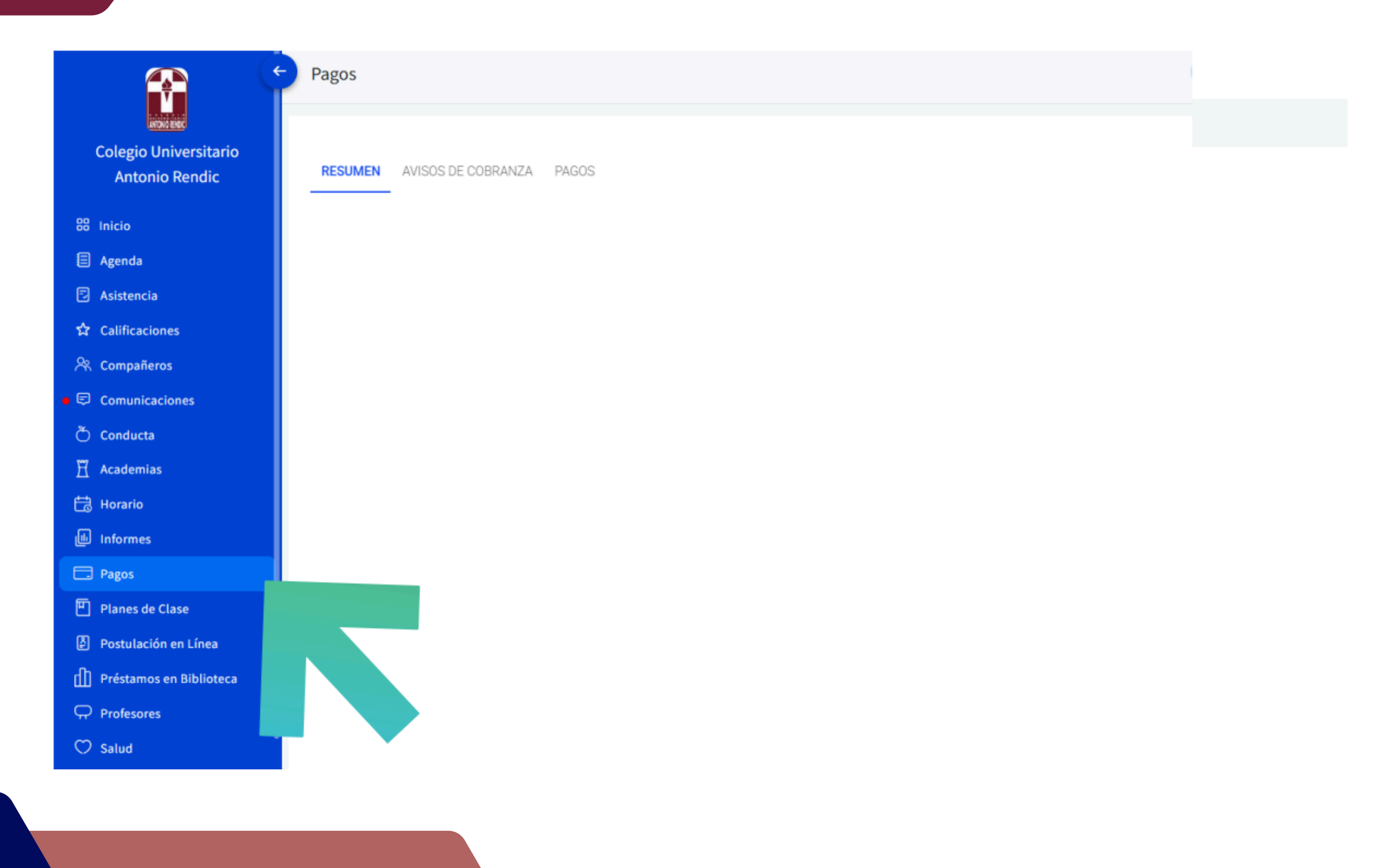

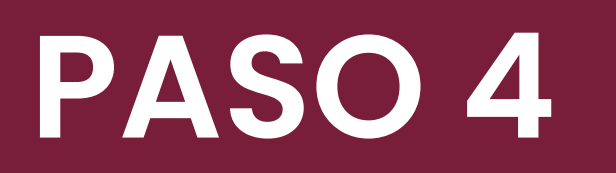

### Luego, debe seleccionar "Pagar en Línea".

| ESUMEN AVISOS DE CO | BRANZA PAGOS |               |  |
|---------------------|--------------|---------------|--|
| Fecha ↓             | Nº de pago   | Forma de pago |  |
| 09/04/2025          |              |               |  |
|                     |              |               |  |
|                     |              |               |  |
|                     |              |               |  |
|                     |              |               |  |
|                     |              |               |  |

Es importante corroborar la fecha de vencimiento de la cuota y seleccionar la cuota que le corresponda.

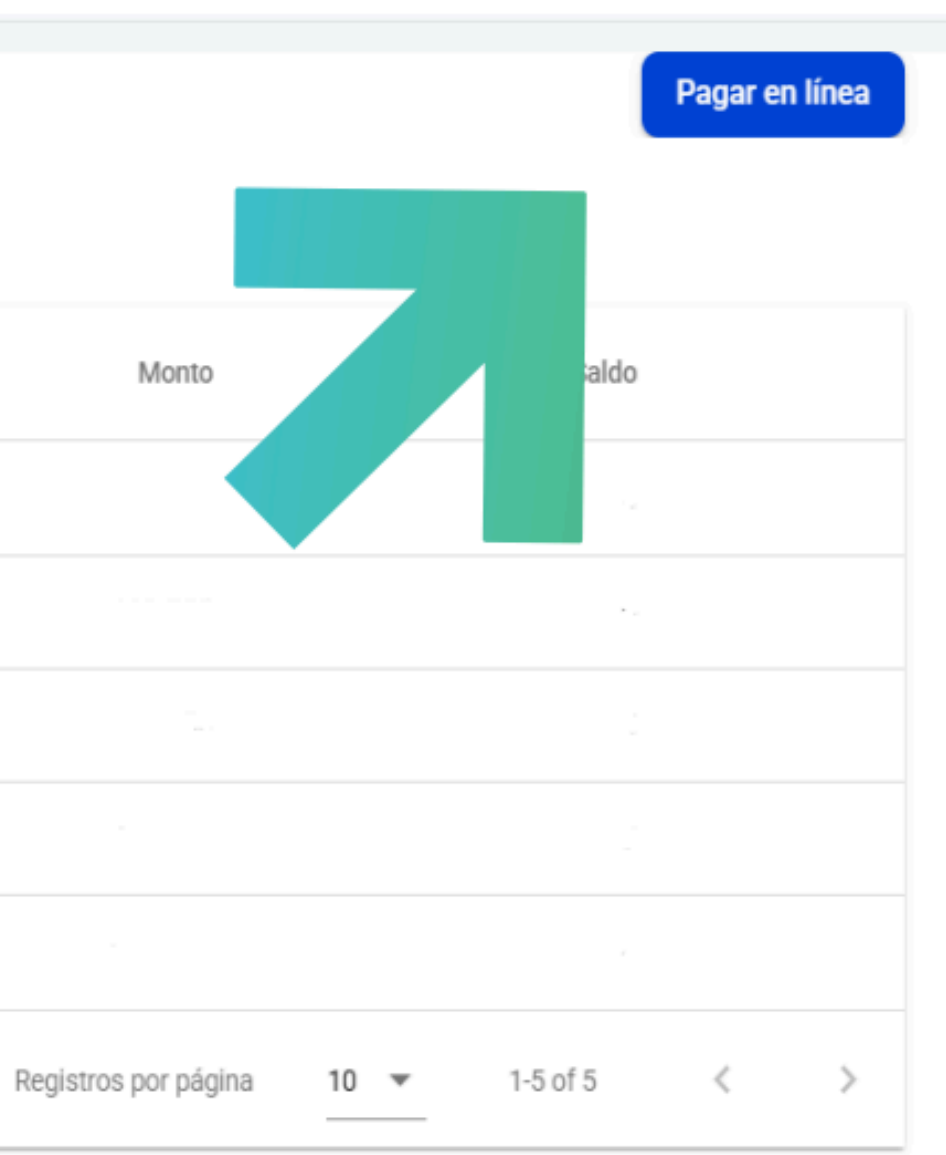

# PASO 5

Una vez realizado, debe seleccionar el medio de pago Webpay, posterior a esto, el sistema lo dirigirá al portal de pago para finalizar el proceso.

| Estás pagando en:                                      | Monto a pagar:                                                                                                    |
|--------------------------------------------------------|----------------------------------------------------------------------------------------------------|
| Selecciona tu medio de pago:                           |                                                                                                    |
| Débito                                                 | Crédito                                                                                                    |
| операу.<br><sup>transbark.</sup><br>y otras billeteras | E<br>Prepago                                                                                                    |
| < Anular compra y volver al comercio                   |                                                                                                    |
| Esta transacción se est<br>sistema seguro, política    | tá realizando bajo un<br>as de seguridad                                                                                                    |
|                                                        | Estás pagando en:<br>Selecciona tu medio de pago:<br>Débito<br>Débito<br>Unitaria<br>y otras billeteras<br>Anular compra y volver al comercio |

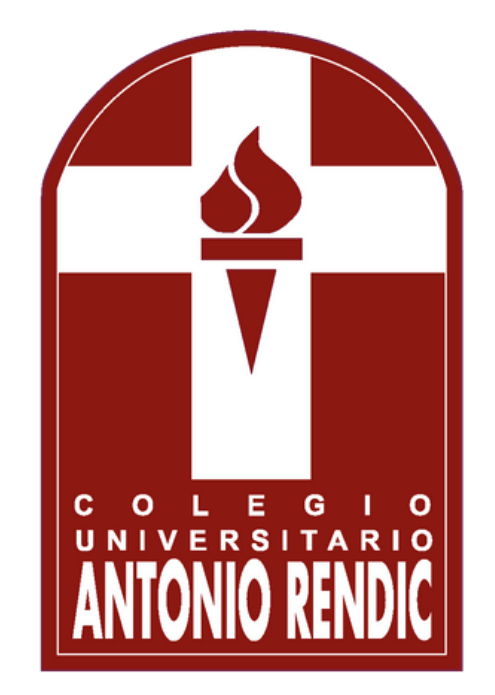

### **CONTACTO Para consultas o inquietudes de:**

FINANZAS: TESORERIA@ARENDIC.CL

PLATAFORMA: ADMINISTADORTI@ARENDIC.CL

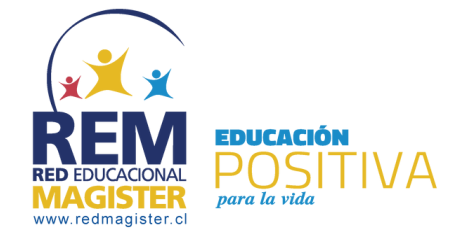

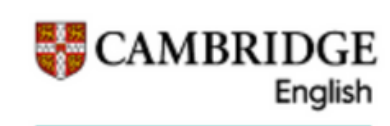

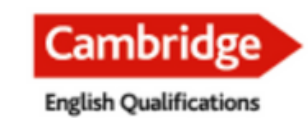

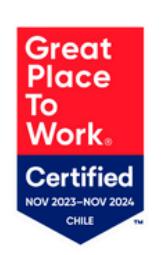

Authorised Exam Centre

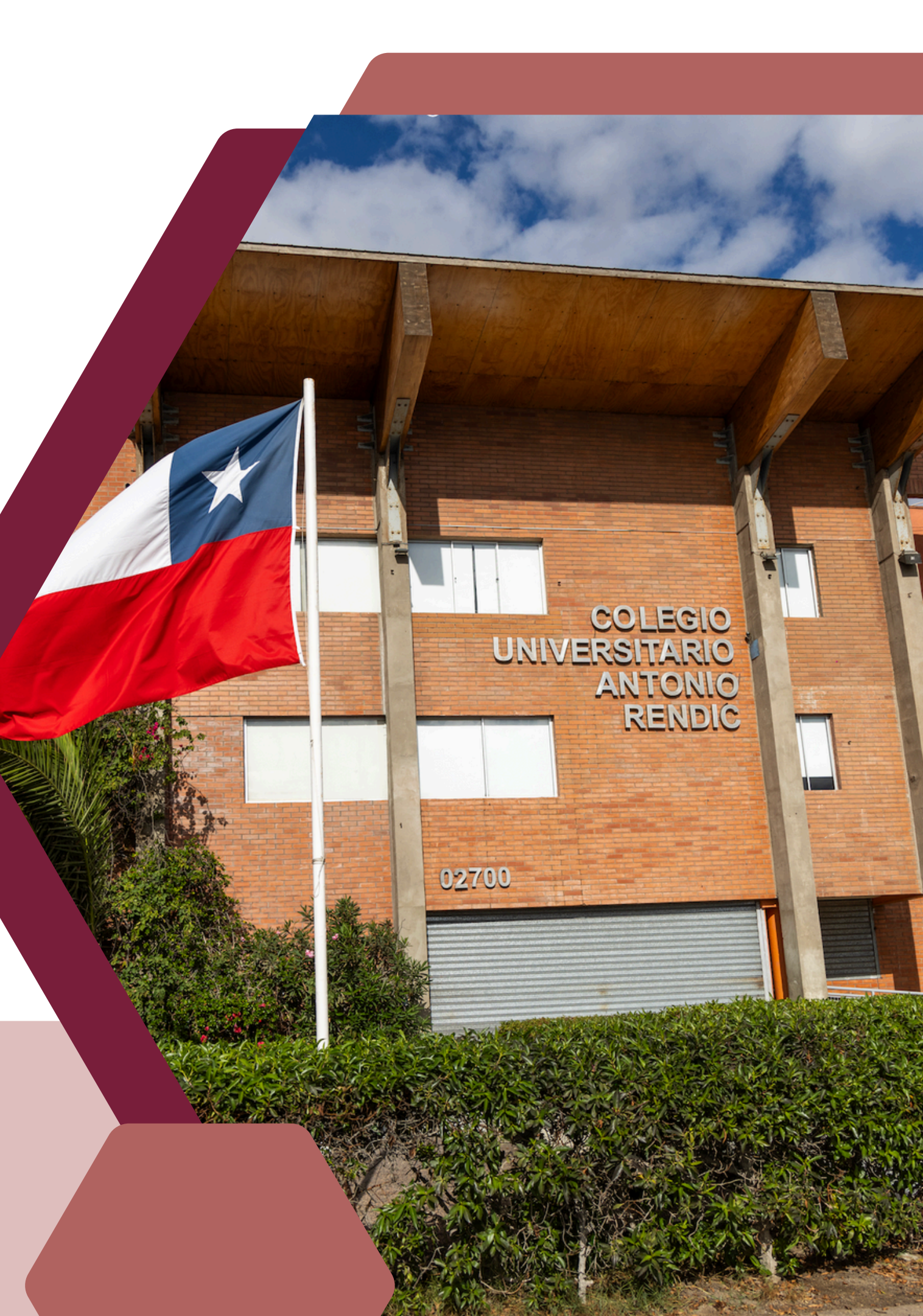